## Acceso a Small Business Source

Acceda a la lista de la base de datos haciendo clic en "Biblioteca en línea" y luego en "Recursos de la A a la Z" en la página web de la biblioteca o desplazándose hacia abajo y buscando el botón "Base de datos". Luego, presione el botón "Trabajos y carreras" y luego desplácese hacia abajo en esa página para hacer clic en "Small Business Source". Esto lo llevará al sitio web donde puede acceder a diferentes partes de los libros enumerados como archivos PDF.

- 1. Haga clic en Biblioteca en línea
- 2. Haga clic en Recursos de la A a la Z
- 3. Haga clic en Trabajos y carreras
- 4. Haga clic en Small Business Source
- 5. Seleccione el artículo que desea leer